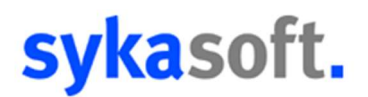

# Mobiler Arbeitsauftrag V2.0

Die neue Mobile Arbeitsauftrag App 2.0 wurde optisch angepasst und um etliche Funktionen erweitert. Die Auftragsliste wurde komplett überarbeitet und Checklisten können jetzt am Tablet bearbeitet werden. Zusätzlich bietet die neue App folgende Funktionen:

| ← Aufträge                                                                                       | Ē                                                                      | م <u>ــــــــــــــــــــــــــــــــــــ</u> |
|--------------------------------------------------------------------------------------------------|------------------------------------------------------------------------|-----------------------------------------------|
| Heute Montag Dienstag<br>Neu                                                                     | Mittwoch Donnerstag Freitag                                            | ) — в                                         |
| LeistungErbracht<br><b>Dienstag 24.08.2021 10:00 Uhr</b><br>Termin: 01<br>Benzinger              | 000281, Heizung<br>Heizanlage prüfen<br>test                           | ★ C                                           |
| Gesehen<br><b>Dienstag 24.08.2021 09:38 Uhr</b><br>Müller<br>Würzburg Teststraße 9               | M-02-011,                                                              | \$                                            |
| Neu<br><b>Mittwoch 25.08.2021 15:00 Uhr</b><br>Termin: 01<br>SYKA<br>Würzburg Gattingerstraße 11 | 000282, Heizung<br>Buchführung gewünscht                               | ☆<br>≝ E<br>F<br>I<br>G                       |
| Gesehen<br>Freitag 27.08.2021 15:00 Uhr<br>Termin: 01<br>Hepp<br>Würzburg Randesacker Straße 21  | 000283, Heizung<br>Dies ist ein Testbaustein. Ich kann sehr lang sein. | ☆<br>⊡—— н                                    |

### Auftragsliste

- A. Die Auftragsliste kann je nach Status sortiert und durchsucht werden.
- B. Aufträge lassen sich nach Wochentag gefiltert anzeigen.
- **C.** Sie können Aufträge mit einem Stern als Favorit markieren. Diese werden hiermit immer an oberster Stelle gelistet.
- **D.** Durchzuführende Arbeiten können per Option in der Auftragsliste angezeigt werden.
- E. Die laufende Nummer des Termins wird in der Auftragsliste vermerkt.
- **F.** Sofern Sie in Regie den Haken "vorher anrufen" gesetzt haben, wird dies in der Auftragsliste mit einem Telefon dargestellt.
- **G.** Neue Aufträge werden mit einem Ausrufezeichen markiert und blau hervorgehoben.
- H. Aufträge mit hinterlegten Checklisten werden mit einem Zusatzzeichen dargestellt.

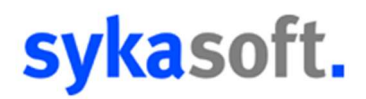

- In der Auftragsliste kann über den entsprechenden Knopf, rechts unten, die PDF Historie eingesehen und durchsucht werden.

| 1 Auftrag insge | samt                                                                       | PDF His     | F Historie  |  |
|-----------------|----------------------------------------------------------------------------|-------------|-------------|--|
| ← PDF           | Historie                                                                   |             | ۹           |  |
| PDF             | 000280<br>A: Benzinger ,<br>R: Benzinger ,<br>Auftrag vom 24.08.2021 09:26 | öffnen      | senden      |  |
| PDF             | 000269<br>A: Benzinger ,<br>R: Benzinger ,<br>Auftrag vom 20.08.2021 13:15 | 2<br>offnen | <<br>senden |  |
| PDF             | 000266<br>A: Benzinger ,<br>R: Benzinger ,<br>Auftrag vom 20.08.2021 12:04 | öffnen      | <<br>senden |  |

## Zeiten

- Zeiten können tagübergreifend angelegt werden und werden automatisch in 2 Buchungen dargestellt.

| ÷  | Ze   | it bearbeiten         |                 |       |       | 8             |         |            |   |
|----|------|-----------------------|-----------------|-------|-------|---------------|---------|------------|---|
|    |      | ZeitTyp<br>Arbeit     |                 |       |       |               |         |            |   |
|    |      | Datum<br>Mi., 28. Apr | . 2021          |       | •     |               |         |            |   |
|    |      | Anfang<br>08:00       | Ende<br>• 05:00 | *     |       |               |         |            |   |
|    |      | Dauer<br>21:00:00     |                 |       |       |               |         |            |   |
|    |      | Monteur<br>Müller     |                 |       | •     |               |         |            |   |
| Ze | iten |                       |                 |       |       | Zeiten zeigen |         | \ <b>!</b> |   |
|    | Nr   | Datum                 | von             | bis   | Dauer | Arbeit        | Monteur |            |   |
|    | 1    | 28.04.2021            | 08:00           | 00:00 | 16:00 | Arbeit        | Müller  |            | Î |
|    | 2    | 29.04.2021            | 00:00           | 05:00 | 05:00 | Arbeit        | Müller  | 1          | Î |
|    |      |                       |                 |       |       |               |         |            |   |
|    |      |                       |                 |       |       |               |         |            |   |

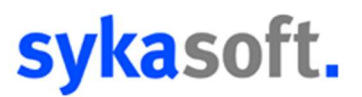

- Bei den Zeiten ist die Bestimmung der Abfahrt möglich, zusätzlich können die einzelnen Schaltflächen per Option ein- und ausgeblendet werden, je nach gewünschtem Verwendungszweck.

|            |                                                 |                                                                    | <b>-</b>                                                                                 | Zeiten zei                                                                                                    | gen                                                                                                    |                                                                                                    | ٩                                                                                                    |                                                                                                    |
|------------|-------------------------------------------------|--------------------------------------------------------------------|------------------------------------------------------------------------------------------|----------------------------------------------------------------------------------------------------|----------------------------------------------------------------------------------------------------|----------------------------------------------------------------------------------------------------|----------------------------------------------------------------------------------------------------|----------------------------------------------------------------------------------------------------|
| Datum      | von                                             | bis                                                                | Dauer                                                                                    | Arbeit                                                                                                    | Monteur                                                                                                    |                                                                                                    |                                                                                                    | Ø                                                                                                    |
| 16.08.2021 | 10:00                                           | 10:30                                                              | 00:30                                                                                    | Anfahrt                                                                                                    | Meier                                                                                                    |                                                                                                    | 1                                                                                                    | Û                                                                                                    |
| 16.08.2021 | 10:30                                           | 11:30                                                              | 01:00                                                                                    | Arbeit                                                                                                    | Meier                                                                                                    |                                                                                                    | 1                                                                                                    | Î                                                                                                    |
| 16.08.2021 | 11:30                                           | 12:00                                                              | 00:30                                                                                    | Abfahrt                                                                                                    | Meier                                                                                                    |                                                                                                    | 1                                                                                                    | Î                                                                                                    |
|            | Datum<br>16.08.2021<br>16.08.2021<br>16.08.2021 | Datum von   16.08.2021 10:00   16.08.2021 10:30   16.08.2021 11:30 | Datum von bis   16.08.2021 10:00 10:30   16.08.2021 10:30 11:30   16.08.2021 11:30 12:00 | Datum von bis Dauer   16.08.2021 10:00 10:30 00:30   16.08.2021 10:30 11:30 01:00   16.08.2021 11:30 12:00 00:30 | Datum von bis Dauer Arbeit   16.08.2021 10:00 10:30 00:30 Anfahrt   16.08.2021 10:30 11:30 01:00 Arbeit   16.08.2021 10:30 12:00 00:30 Abfahrt | Datum von bis Dauer Arbeit Monteur   16.08.2021 10:00 10:30 00:30 Anfahrt Meier   16.08.2021 10:30 11:30 01:00 Arbeit Meier   16.08.2021 10:30 12:00 00:30 Abfahrt Meier | Datum von bis Dauer Arbeit Monteur   16.08.2021 10:00 10:30 00:30 Anfahrt Meier   16.08.2021 10:30 11:30 01:00 Arbeit Meier   16.08.2021 11:30 12:00 00:30 Abfahrt Meier | Datum von bis Dauer Arbeit Monteur   16.08.2021 10:00 10:30 00:30 Anfahrt Meier    16.08.2021 10:30 11:30 01:00 Arbeit Meier    16.08.2021 10:30 11:30 01:00 Arbeit Meier |

- Zur besseren Einsicht in die Zeiten können diese über den Button mit dem Pfeil oben rechts maximiert werden.

### Positionen

- Langtexte können Artikeln hinzugefügt, abgeändert oder bearbeitet werden.

| Menge                     |       |
|---------------------------|-------|
| 1,0                       |       |
| ArtikelNr<br>KDÖLSCHLAUCH |       |
| KurzText1<br>Ölschlauch   |       |
|                           | 10/40 |
| KurzText2                 |       |
|                           | 0/40  |
| KurzText3                 |       |
|                           | 0/40  |
| Verkaufspreis<br>8,50     |       |
| LangText                  |       |

- Artikelmakros lassen sich an das Tablet übertragen und in Aufträge einpflegen.

| 09:40 📥 🖬 🕲 🔹                           | ¥ 🕫 🛛  |
|-----------------------------------------|--------|
| Artikel                                 | Makros |
| ← Makrosuche                            | ×      |
| 0006 - Testmakro<br>Artikel: 0          | □ ~    |
| 0007 - Brutto, Skonto, AB<br>Artikel: 9 | □ ~    |
| 0011 -<br>Artikel: 1                    | □ ~    |
| 0444 -<br>Artikel: 0                    | □ ~    |

- Sollten mehrere Makros übertragen werden, kann man alle Makros über ein Minus schließen, um den Überblick zu bewahren und langes Hochscrollen zu vermeiden.

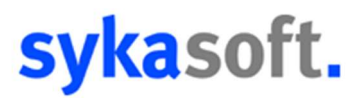

- Artikel können mit einem Stern markiert werden. Für die markierten Artikel gibt es einen Reiter "Favoriten"

| Artikel                                                            | Makros    |   |
|--------------------------------------------------------------------|-----------|---|
| ← Artikelsuche                                                     |           | × |
| Alle                                                               | Favoriten |   |
| 4039976003247<br>Preis: 2,00 EUR<br>Alu-Dichtung f.Druckluftfilter | -         | ☆ |
| 0871200100BF000<br>Preis: 0,00 EUR<br>Bruse Freistromventil CUPHIN |           | * |
| 0871250100BF000<br>Preis: 0.00 EUR<br>Bruse Freistromventil CUPHIN |           | ☆ |
| 0871320100BF000<br>Preis: 0,00 EUR                                 |           | ☆ |

- Positionen lassen sich wie die Zeiten zur besseren Ansicht und Bearbeitung maximieren

## Allgemeines

- Stammdaten vom Büro lassen sich im neuen Arbeitsauftrag über einen Knopf gesammelt abrufen. Zusätzlich lässt sich über "Hilfe" das Info-Center öffnen, um Videos und Beschreibungen zur neuen App zu bekommen.

| ÷ | Webservice  |            |
|---|-------------|------------|
|   | AGB         | Hilfe      |
|   | Daten laden | Bereinigen |
|   |             |            |

- Bemerkungssprechblase ist gefüllt, wenn Text vorhanden ist.

| ▫∠ |
|----|
|    |

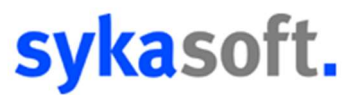

- Folgearbeiten werden nun bei "ausgeführte Arbeiten" im Auftrag mit angezeigt und zurück an das Büro übertragen.

| ausgeführte Arbeiten 🔛 🖸 🧪 🔍 | ← ausgeführte Arbeiten / Folgearbeiten | 8 |
|------------------------------|----------------------------------------|---|
| ausgeführte Arbeiten         | ausgeführte Arbeiten                   |   |
|                              | Folgearbeiten                          |   |
|                              |                                        |   |

- In der Regie werden die Folgearbeiten in einem extra Reiter aufgeführt.

| Terminverwaltung                                                     |          |          |           |           |         |
|----------------------------------------------------------------------|----------|----------|-----------|-----------|---------|
| Termin 01                                                            | <<       | >>       | Neu       | Speichern | Löschen |
| Durchzuführende Arbeiten Durchgeführte Arbeiten Zeiten Folgearbeiten |          |          |           |           |         |
| Rohre zeigen Rosta                                                   | blagerun | gen, bit | te regeln |           |         |

- Die Überschrift der PDF kann in den Einstellungen abgeändert werden.

| PDF-Titel                                                                |       |
|--------------------------------------------------------------------------|-------|
| Testauftrag                                                              |       |
|                                                                          | 11/40 |
| Unterschrift<br>Datum und Uhrzeit der Unterschrift auf dem PDF vermerken |       |
| Messwerte<br>Messwerte auf PDF anzeigen                                  |       |
| Langtexte<br>Langtexte anzeigen                                          |       |
| Folgearbeiten<br>Folgearbeiten auf PDF anzeigen                          |       |
| Zusatztext                                                               |       |

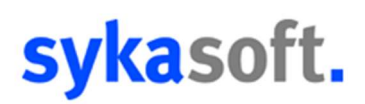

- Die Historie zum Kunden kann abgerufen werden.

| Ausstattung                                                                                                    | Messwerte                              | Historie                | Checklisten | Anhänge |
|----------------------------------------------------------------------------------------------------|----------------------------------------|-------------------------|-------------|---------|
| Vorgang: 000021<br>Termin: 19.01.2021<br>Monteur: Müller<br>Durchzuführende Arbei<br>Durchgeführte Arbeiten<br>Unterzeichner: ezkffk | ten: TEST<br>1: Dies ist ein Testbaust | ein. Ich kann sehr lang | sein.       | ٩       |

- Wurden bisher die Bilder und Fotos nur im Auftrag hinterlegt, ist es in der neuen App möglich, Bilder in die Tablet-eigene Galerie zu speichern.

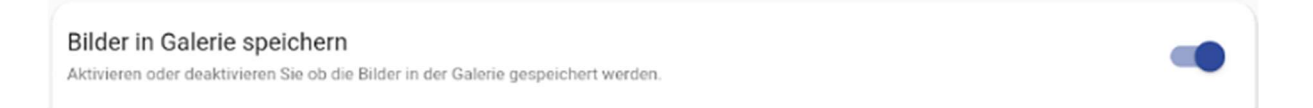

- Werden mehrere Textbausteine benötigt, kann man diese wie bei der Mehrauswahl der Positionen anwählen und gebündelt in das Feld "ausgeführte Arbeiten" eintragen